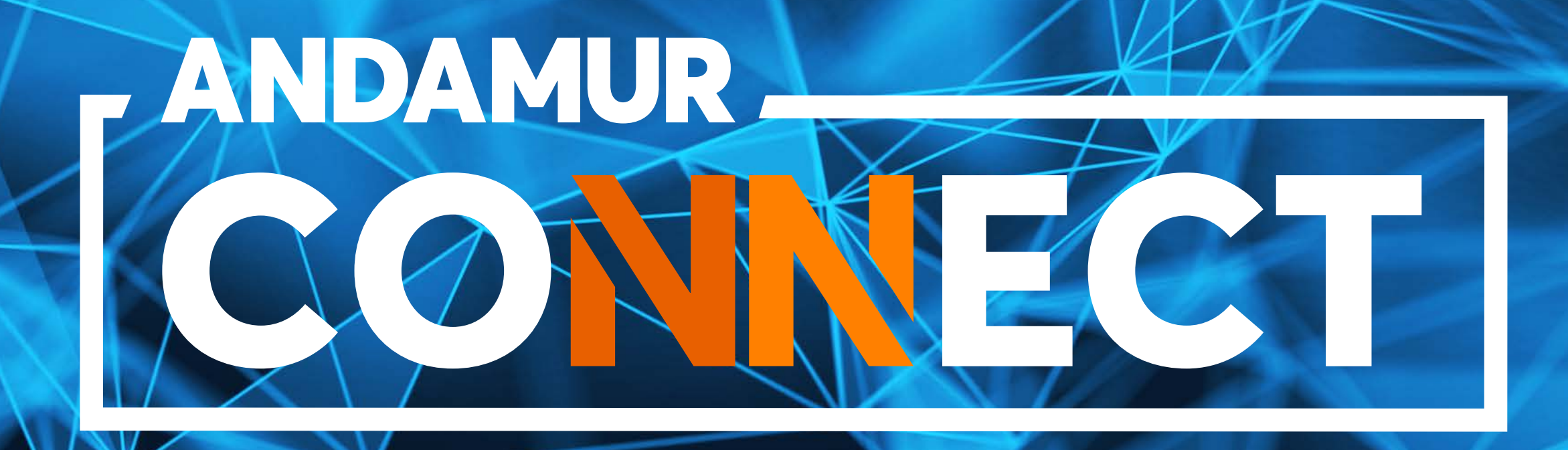

# **GUIDE DE L'AIRCODE** CONSULTATION, CHANGEMENT ET DEMANDE D'AIRCODE

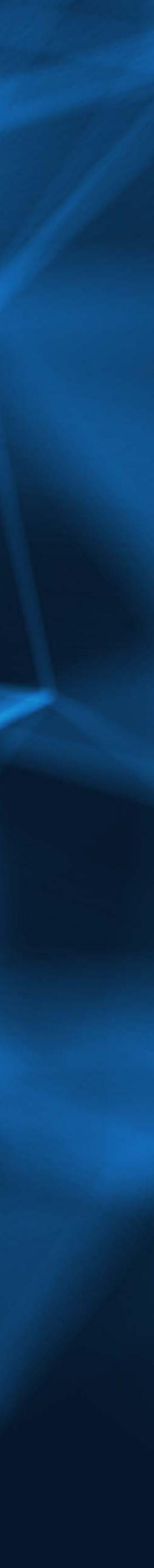

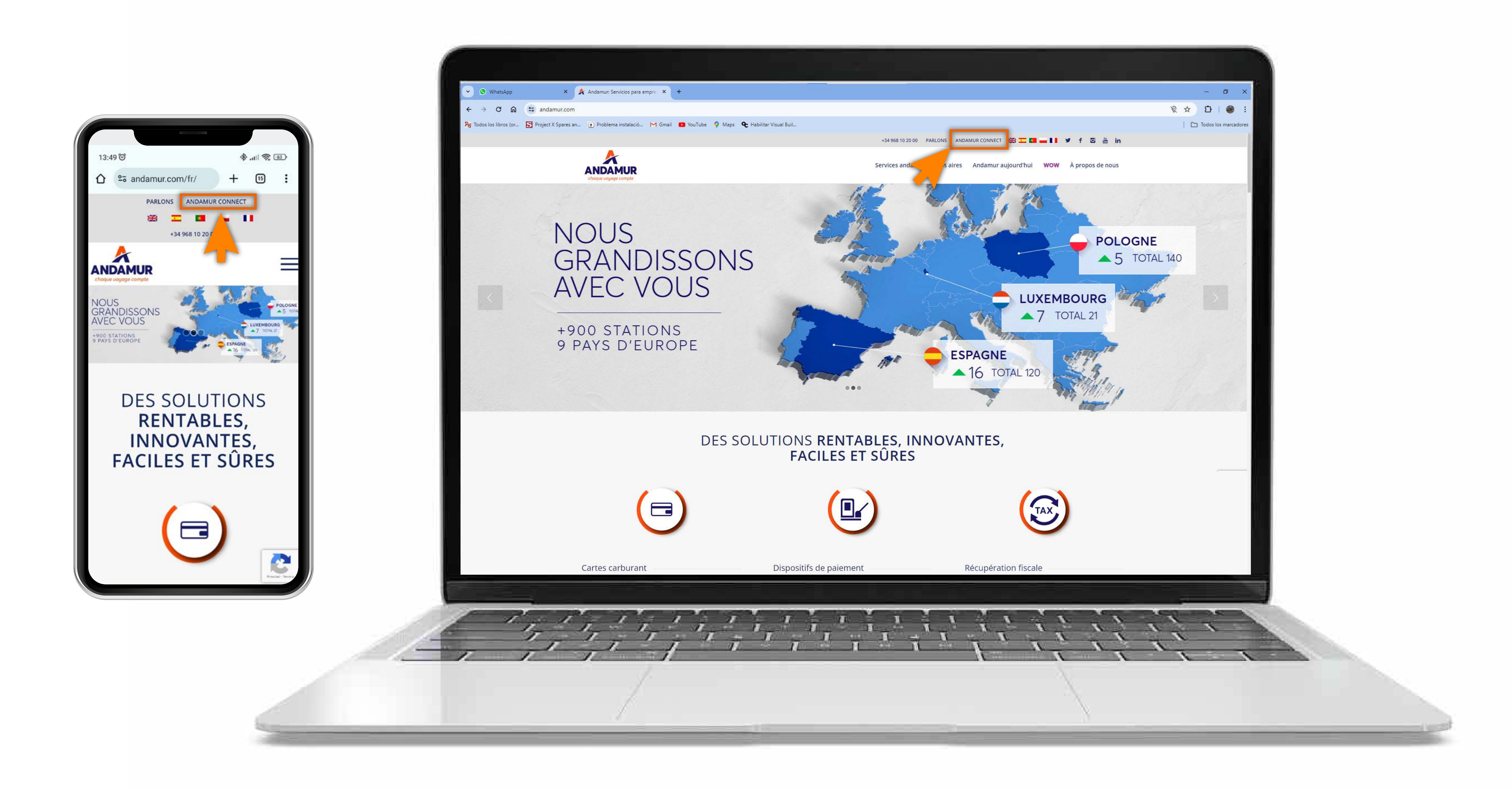

#### Accéder à Andamur Connect

Vous pouvez y accéder depuis la partie supérieure droite, sur www.andamur.com. L'accès peut s'effectuer à partir de tout dispositif.

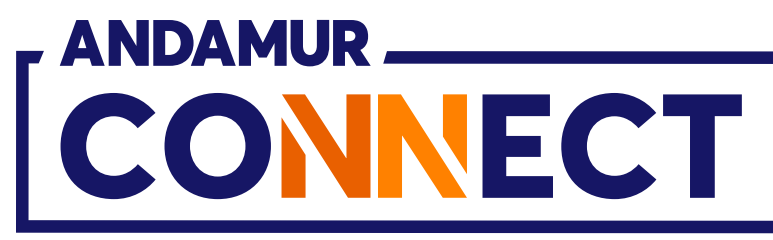

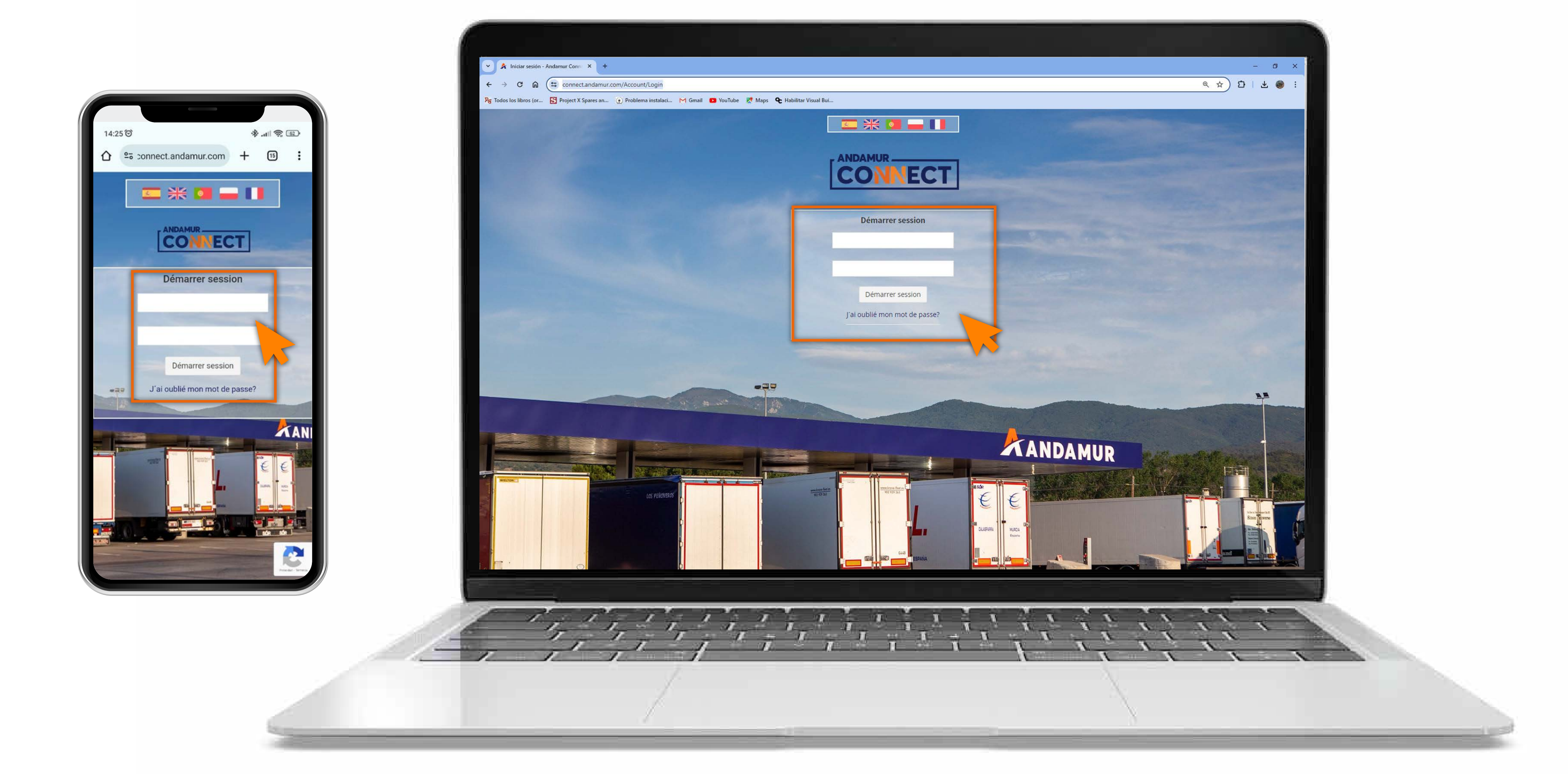

### Saisir les codes d'accès

Indiquer, dans les cases respectives, en premier lieu, **votre nom** d'utilisateur et, ensuite, votre mot de passe. Si vous n'en disposez pas ou si vous les avez oubliés, vous pouvez les récupérer en cliquant sur vous avez oublié votre mot de passe?

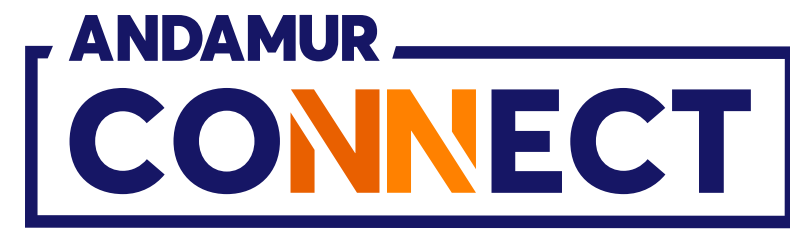

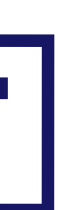

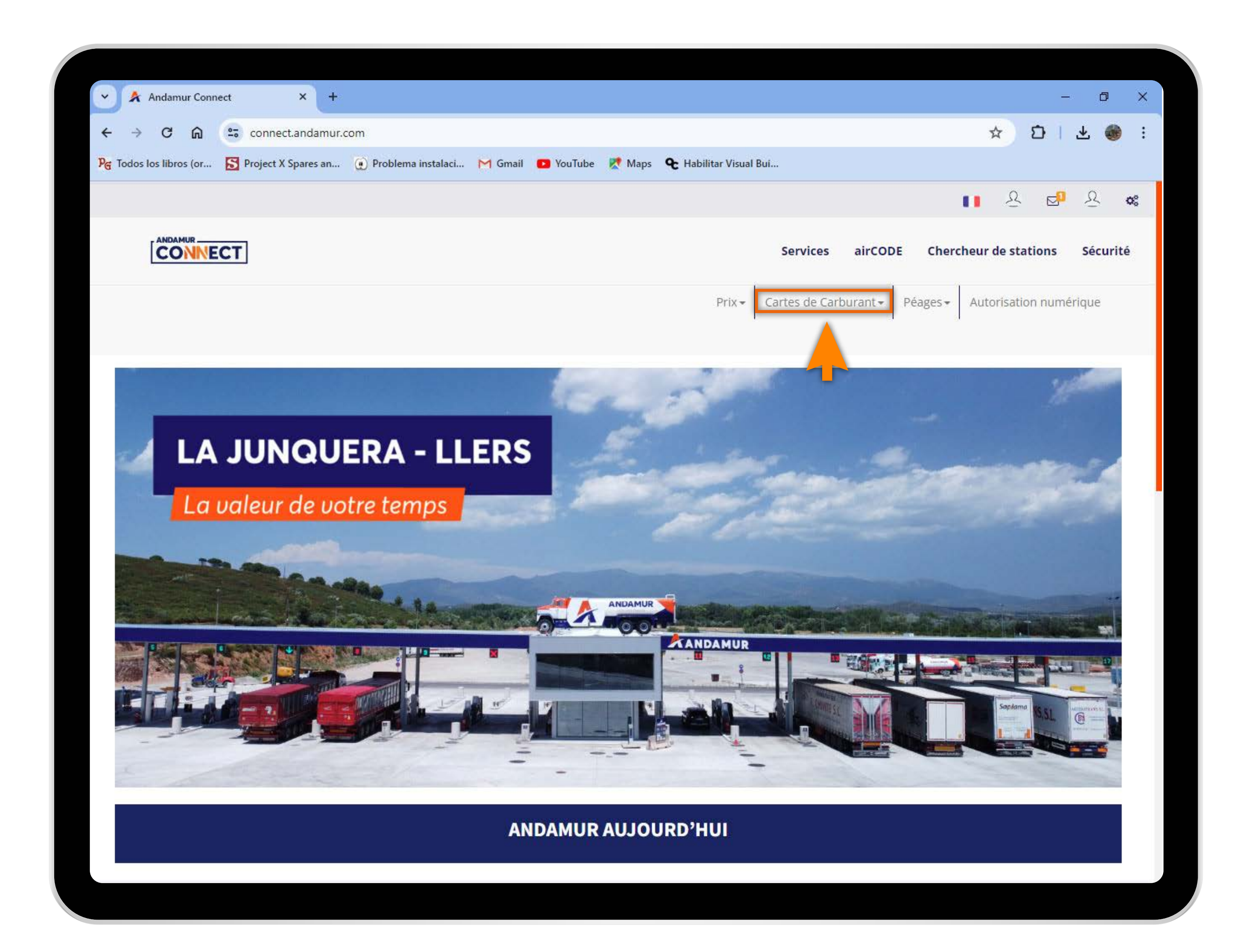

03

# Sélectionner le service souhaité

Sélectionner **Cartes de carburant** dans le menu supérieur.

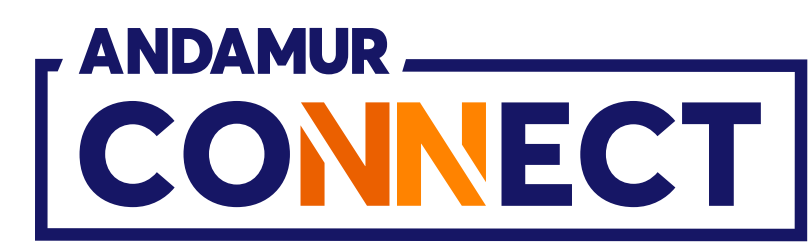

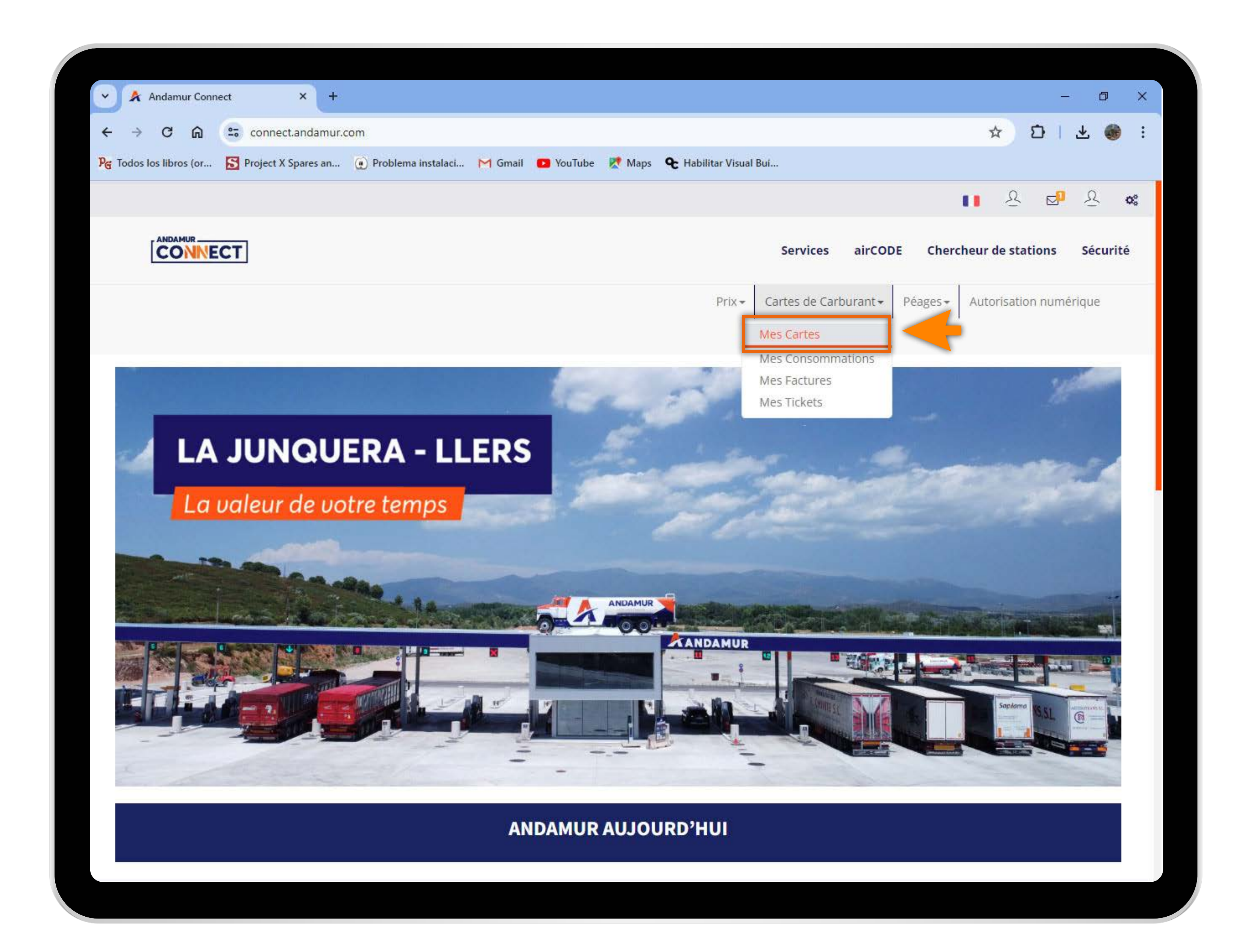

04

#### Accéder à « Mes cartes »

Dans le menu déroulant, cliquer sur la section Mes cartes.

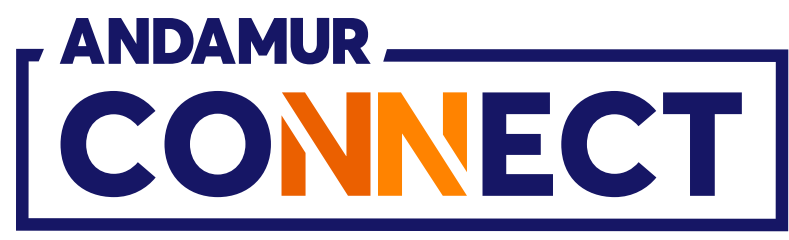

| 🕑 🔶 Andam              | ur Connect        | × +           |                    |            |      |
|------------------------|-------------------|---------------|--------------------|------------|------|
| ← → C                  | ଲ 😁 conn          | ect.andamur.c | om                 |            |      |
| PG Todos los libro     | os (or 🔂 Project  | t X Spares an | 🕐 Problema instala | ci 🎽 Gmail | 🖸 Yo |
|                        |                   |               |                    |            |      |
|                        |                   |               |                    |            |      |
|                        |                   |               |                    |            |      |
|                        |                   |               |                    |            |      |
| Cartes de ca           | arburant / Mes ca | rtes          |                    |            |      |
| (+) Demand             | de de carte       |               |                    |            |      |
|                        |                   |               |                    |            |      |
| Afficher 10            | ✓ enregistrem     | ents          |                    |            |      |
|                        |                   |               |                    |            |      |
| Carte                  | IT PIN            | airCODE       | Matricule 1        | Expiration | Lt C |
| The Constant of Street |                   | OUI           |                    |            |      |
|                        |                   |               |                    |            |      |
| 100000                 |                   | OUI           |                    |            |      |
| 10000000000            |                   | NON           |                    |            |      |
|                        |                   |               |                    |            |      |
| 10,0000000             |                   | OUI           |                    |            |      |
| 10,000,000             |                   | oui           |                    |            |      |
|                        |                   |               |                    |            |      |
| 10,000,000             |                   | NON           |                    |            |      |
| 10,000,0040            |                   | OUI           |                    |            |      |
|                        |                   |               |                    |            |      |
|                        |                   |               |                    |            |      |

しと

# **Consulter les cartes avec airCODE**

Dans la colonne indiquée, vous pouvez consulter et filtrer les cartes à airCODE actif et visualiser les détails de chaque carte.

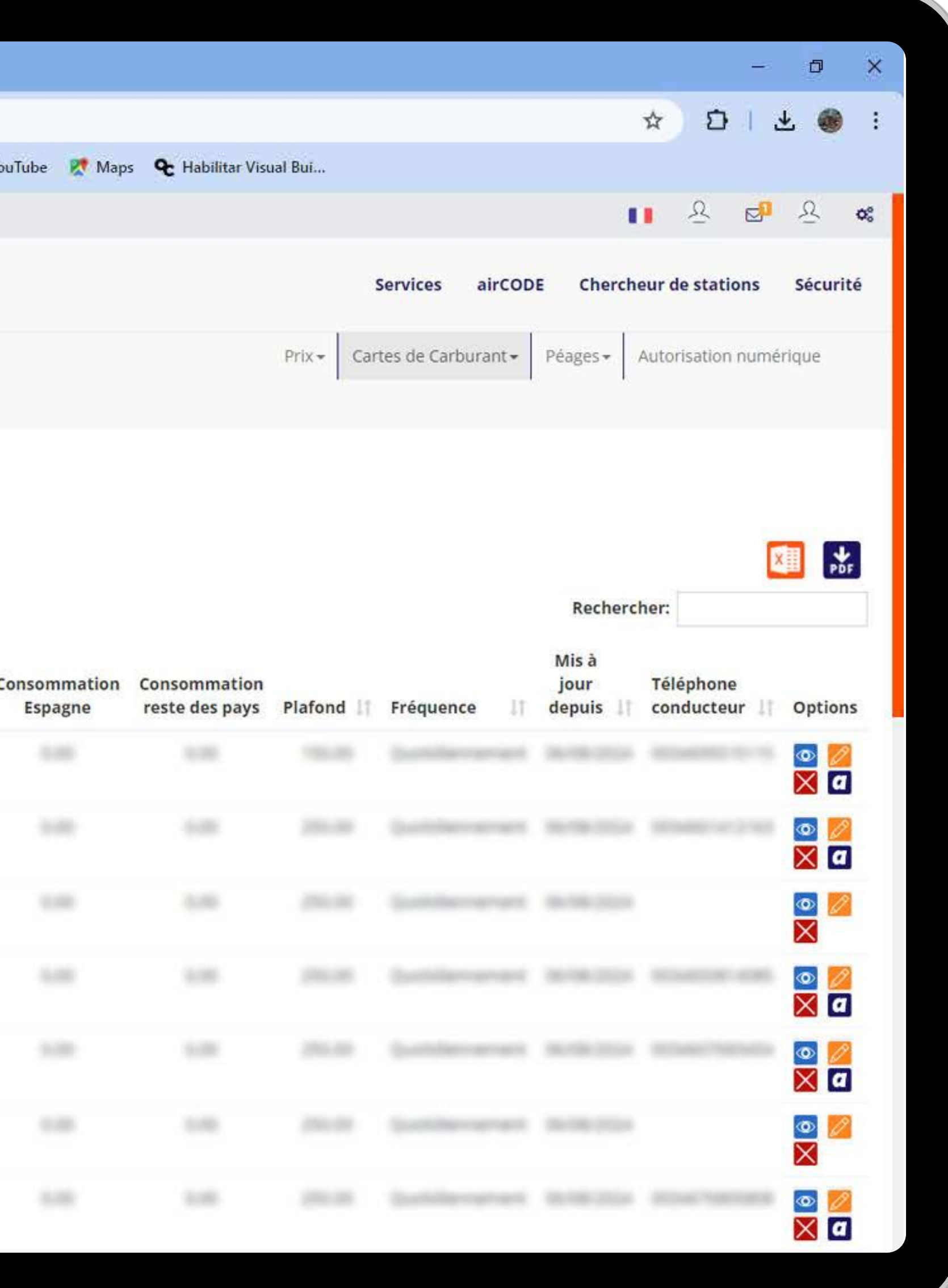

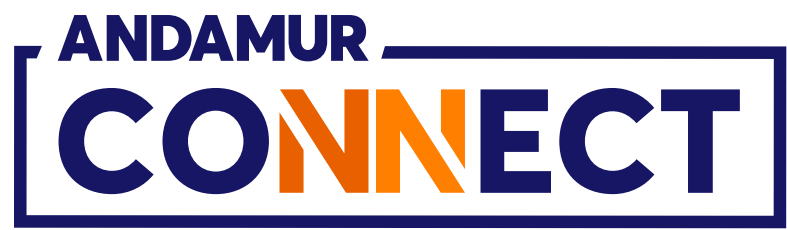

| Andamur Connect 🛛 🗙                                                                                                    |                                                                                   |                                                               |
|----------------------------------------------------------------------------------------------------|-----------------------------------------------------------------------------------|---------------------------------------------------------------|
| ← → G ଲ 😂 connect.and                                                                                                    | amur.com                                                                          |                                                               |
| Re Todos los libros (on S Project X Spare                                                                                                    | s an 🧕 Problema instalaci M Gmall 🛄 YouTube 🗭 Maps 🗣 Habilitar Visual Bui         |                                                               |
|                                                                                                    |                                                                                   |                                                               |
| CONNECT                                                                                                    | Se                                                                                | rvices airCODE Chercheur de stations Sécurité                 |
|                                                                                                    | Limite                                                                            | × nt - Peages - Autorisation numerique                        |
| Cartes de carburant 🕐 Mes cartes                                                                                                    |                                                                                   |                                                               |
| () Demande de carte                                                                                                    | Inscription                                                                       |                                                               |
| Afficher 10 🗸 enregistrements                                                                                                    | Pays téléphone     Téléphone (ne pas inclure de préfixe pays)       Espagne     • | Rechercher:                                                   |
| Carte II PIN II airC                                                                                                    | CODE LI Ma<br>sélectionner                                                        | Mis à<br>jour Téléphone<br>Il depuis II conducteur II Options |
| OU                                                                                                    | Numéro de carte avec lequel échanger                                              |                                                               |
| OUI CONTRACTOR CONTRACTOR CONTRAC | Pays Téléphone Téléphone à échanger                                               |                                                               |
| NON                                                                                                    | ~                                                                                 |                                                               |
| Contractor and a contract of the contract of the contract of t | Annuler                                                                           | Charger                                                       |
| Construction and the second second second second second second second second second second second second second                                                                                                    |                                                                                   |                                                               |
| The contract of the second second secon                                                                                                    |                                                                                   |                                                               |
| Industry and a second second s | Andrew Martine State (1999)                                                       |                                                               |
|                                                                                                    |                                                                                   |                                                               |

# Éditer le numéro de téléphone

En cliquant sur l'icône 💋 vous pouvez **éditer le numéro de téléphone** associé à la carte pour laquelle vous allez demander un airCODE, en saisissant le nouveau numéro de téléphone dans la section **Téléphone** et cliquant sur **Charger**. Il vous suffira de saisir les 9 chiffres, sans indicatif de pays.

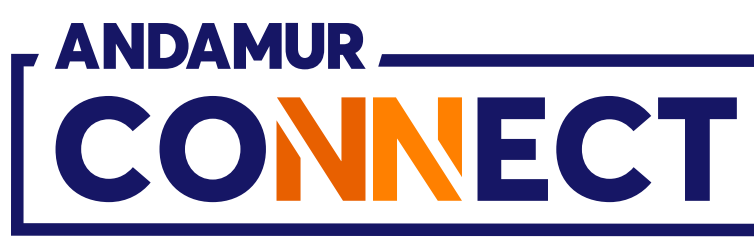

•

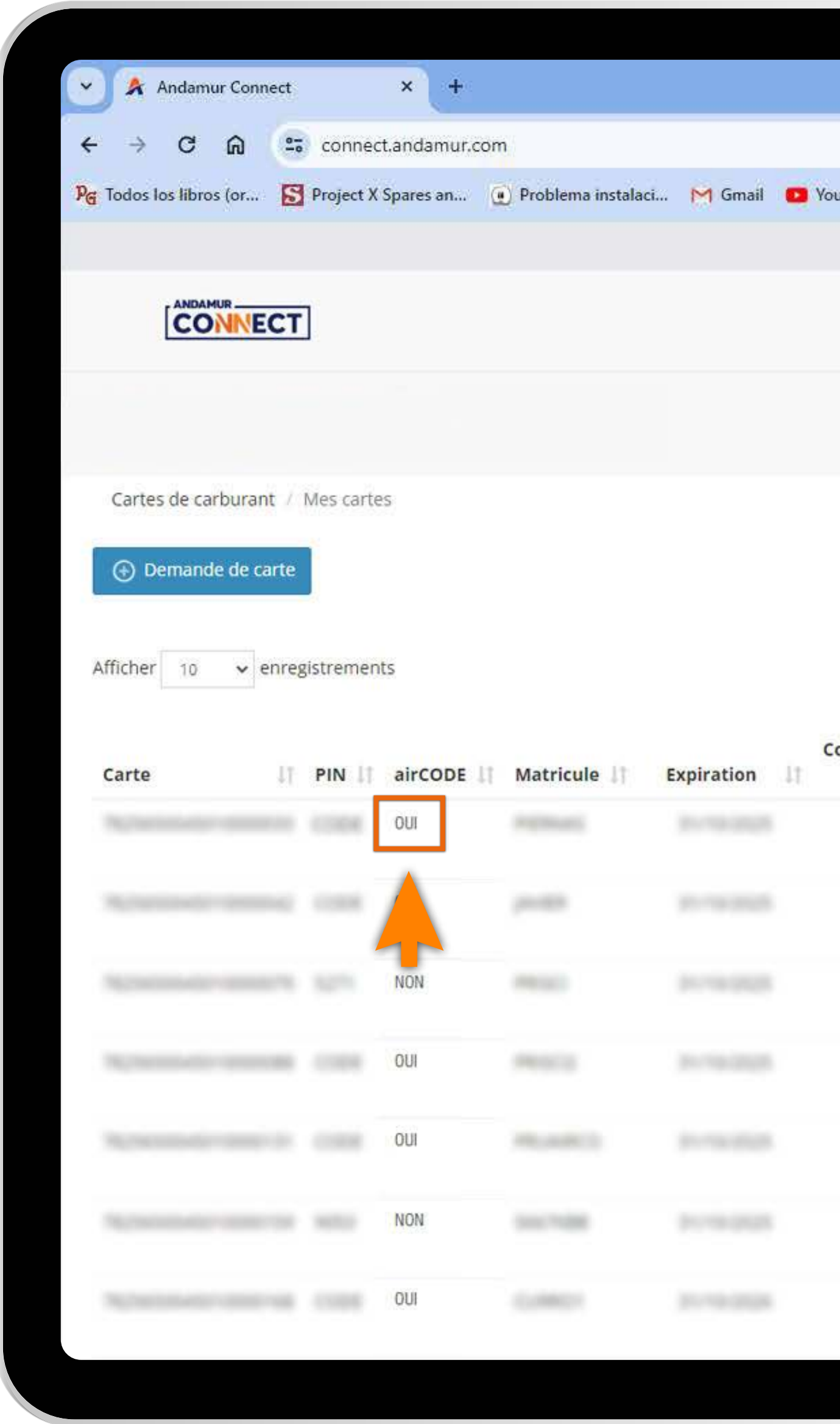

#### Visualiser le nouveau numéro de téléphone associé à la carte

Dans la section Cartes de carburant > Mes cartes, vous pouvez afficher le nouveau numéro de téléphone

|                    |                                       |             |                               |                                         |                                 | ð X                                                                                                    |
|--------------------|---------------------------------------|-------------|-------------------------------|-----------------------------------------|---------------------------------|----------------------------------------------------------------------------------------------------|
|                    |                                       |             |                               |                                         | * 01.                           | Ł 🚳 :                                                                                                    |
| ouTube 🏾 🕅         | Maps 🏾 🌪 Habilitar Vis                | ual Bui     |                               |                                         |                                 |                                                                                                    |
|                    |                                       |             |                               |                                         | ■ 오 🗗                           | 8 08                                                                                                    |
|                    |                                       | s           | Services airCC                | DE Cherch                               | eur de stations                 | Sécurité                                                                                                    |
|                    |                                       | Prix - Cart | tes de Carburant <del>-</del> | Péages -                                | Autorisation numé               | rique                                                                                                    |
|                    |                                       |             |                               |                                         |                                 |                                                                                                    |
|                    |                                       |             |                               |                                         |                                 |                                                                                                    |
|                    |                                       |             |                               |                                         |                                 |                                                                                                    |
|                    |                                       |             |                               | Recherc                                 | her:                            | PDF                                                                                                    |
| onsomma            | tion Consommation<br>reste des pays   | Plafond 1   | Fréquence 4                   | Recherc<br>Mis à<br>jour<br>† depuis 1† | her:<br>Téléphone<br>conducteur | Options                                                                                                    |
| onsomma<br>Espagne | tion Consommation<br>e reste des pays | Plafond 1   | Fréquence 🗍                   | Recherc<br>Mis à<br>jour<br>depuis      | her:<br>Téléphone<br>conducteur | Options                                                                                                    |
| onsomma<br>Espagne | tion Consommation<br>e reste des pays | Plafond 1   | Fréquence 1                   | Recherc<br>Mis à<br>jour<br>depuis      | her:                            | Options                                                                                                    |
| onsomma<br>Espagne | tion Consommation<br>e reste des pays | Plafond 1   | Fréquence                     | Recherc<br>Mis à<br>jour<br>depuis      | her:                            | Options                                                                                                    |
| onsomma<br>Espagne | tion Consommation<br>reste des pays   | Plafond 1   | Fréquence                     | Recherc<br>Mis à<br>jour<br>depuis      | her:                            | Options   Image: Construction of the second second secon |
| onsomma<br>Espagne | tion Consommation<br>reste des pays   | Plafond 1   | Fréquence                     | Recherc<br>Mis à<br>jour<br>depuis      | her:                            | Options                                                                                                    |
| onsomma<br>Espagne | tion Consommation<br>reste des pays   | Plafond 1   | Fréquence                     | Recherc<br>Mis à<br>jour<br>depuis 11   | her:                            | Options         Image: Control of the second second secon                                                 |

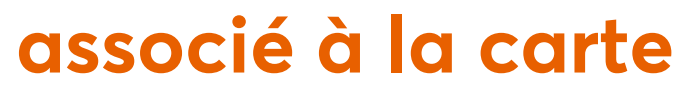

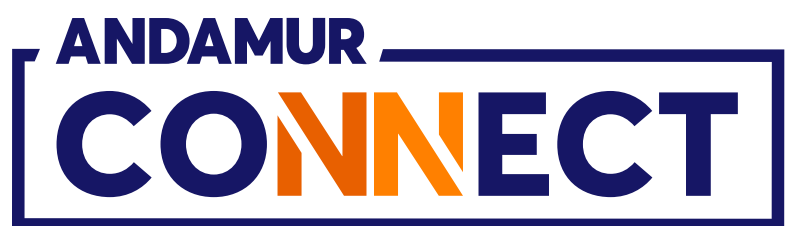

| × Andamur Connect × +                                                                                                    |                                                                                                    | - <u>-</u> ×                                |
|----------------------------------------------------------------------------------------------------|----------------------------------------------------------------------------------------------------|---------------------------------------------|
| < -> C ଲ 23 connect.andamur.com                                                                                                    |                                                                                                    | * D L & @ :                                 |
| Re Todes los libros (or 🔝 Project X Spares an 🔅                                                                                                    | Problema Instalaci M Gmall 🚥 YouTube 😻 Maps 😪 Habilitar Visual Bui                                                                                                    |                                             |
|                                                                                                    |                                                                                                    | •• & 😅 & 📢                                  |
| CONDAMOR.                                                                                                    |                                                                                                    | aircons Charchaur do stations Socuritó      |
| COMMECT                                                                                                    | Carters Technological concerns X                                                                                                    | ancobe cherchear de stations socurice       |
|                                                                                                    | Limite                                                                                                    | rant.+ Peages+ Autorisation numerique       |
|                                                                                                    |                                                                                                    |                                             |
| Cartes de carburant / Mes cartes                                                                                                    | Inscription                                                                                                    |                                             |
| <ul> <li>Demande de carte</li> </ul>                                                                                                    |                                                                                                    |                                             |
|                                                                                                    | Pays téléphone Téléphone (ne pas inclure de préfixe pays)                                                                                                    |                                             |
| Afficher 10 🗸 enregistrements                                                                                                    | Espagne 🗸                                                                                                    | Rechercher:                                 |
|                                                                                                    | Échanger un Téléphone avec une autre Matricule                                                                                                    | Mis à                                       |
| Carte PIN airCODE                                                                                                    | sélectionner 🗸                                                                                                    | jour Téléphone<br>depuis conducteur Options |
| Harman and the second second s | Selectionner                                                                                                    |                                             |
|                                                                                                    | The second second second second second second second second second second second second second second second se                                                                                                    |                                             |
| OUI                                                                                                    | ACCOUNTS OF A DESCRIPTION OF A DESCRIPTION OF A DESCRIPTI |                                             |
| NON                                                                                                    | Pays Téléphone Téléphone à échanger                                                                                                    |                                             |
|                                                                                                    | · ·                                                                                                    |                                             |
| Characteristic and the second second se                                                                                                    |                                                                                                    |                                             |
| CUI                                                                                                    | Annuler Charger                                                                                                    |                                             |
|                                                                                                    |                                                                                                    |                                             |
| NON                                                                                                    |                                                                                                    |                                             |
|                                                                                                    |                                                                                                    |                                             |
|                                                                                                    |                                                                                                    |                                             |
|                                                                                                    |                                                                                                    |                                             |

**3U** 

# Associer le numéro de téléphone à une autre immatriculation

Dans le panneau d'édition, vous devez cliquer sur le menu déroulant et sélectionner l'immatriculation à changer. Le numéro de téléphone s'affichera automatiquement. En cliquant sur Changer, la modification sera confirmée.

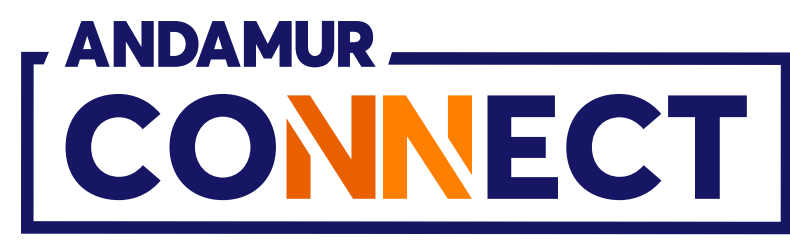

| nect   |                                                                                  | × +                             |                                               |                                                |                                                                                                    |
|--------|----------------------------------------------------------------------------------|---------------------------------|-----------------------------------------------|------------------------------------------------|----------------------------------------------------------------------------------------------------|
| 0      | connect                                                                          | t.andamur.com                   | 1                                             |                                                |                                                                                                    |
| S      | Project X                                                                        | Spares an 🧕                     | ) Problema instalaci                          | . M Gmail                                      | 🖸 Yo                                                                                                    |
|        |                                                                                  |                                 |                                               |                                                |                                                                                                    |
| СТ     |                                                                                  |                                 |                                               |                                                |                                                                                                    |
|        |                                                                                  |                                 |                                               |                                                |                                                                                                    |
|        |                                                                                  |                                 |                                               |                                                |                                                                                                    |
| nt / M | /les carte                                                                       | s                               |                                               |                                                |                                                                                                    |
|        | 10001000<br>N                                                                    | 73<br>                          |                                               |                                                |                                                                                                    |
| arte   |                                                                                  |                                 |                                               |                                                |                                                                                                    |
|        |                                                                                  |                                 |                                               |                                                |                                                                                                    |
| enregi | strement                                                                         | ts                              |                                               |                                                |                                                                                                    |
|        |                                                                                  |                                 |                                               |                                                | c                                                                                                    |
| 11     | PIN 🕸                                                                            | airCODE 1                       | Matricule 🕼                                   | Expiration                                     | 11                                                                                                    |
|        |                                                                                  | OUI                             |                                               |                                                |                                                                                                    |
|        |                                                                                  |                                 |                                               |                                                |                                                                                                    |
|        |                                                                                  | 011                             |                                               |                                                |                                                                                                    |
|        |                                                                                  | OUI                             |                                               |                                                |                                                                                                    |
|        |                                                                                  | NON                             |                                               |                                                |                                                                                                    |
|        |                                                                                  | NON                             |                                               |                                                |                                                                                                    |
|        |                                                                                  | NON                             |                                               |                                                |                                                                                                    |
|        |                                                                                  | OUI                             |                                               |                                                |                                                                                                    |
|        |                                                                                  | OUI                             |                                               |                                                |                                                                                                    |
|        |                                                                                  | OUI<br>NON<br>OUI<br>OUI        |                                               |                                                |                                                                                                    |
|        |                                                                                  | OUI<br>NON<br>OUI<br>OUI<br>NON |                                               |                                                |                                                                                                    |
|        | ect<br>(25)<br>S<br>(CT)<br>(CT)<br>(CT)<br>(CT)<br>(CT)<br>(CT)<br>(CT)<br>(CT) | enregistrement                  | Nect ×   •••••••••••••••••••••••••••••••••••• | Anect ×   •••••••••••••••••••••••••••••••••••• | eect ×     •• connect.andamur.com     •• Project X Spares an     •• Problema instalaci     •• Gmail     •• M Gmail     •• M Gmail < |

# **Demander un airCODE**

Cliquer sur Cartes de carburant > Mes cartes. Cliquer ensuite sur 🗃 , sur la carte dont vous souhaitez demander un airCODE. Un code sera immédiatement généré et envoyé au numéro de téléphone associé à la carte, valable pendant les 24 heures suivantes.

|                         |                      |             |                               |               |                   | ٥                                                                                                    | ×                 |
|-------------------------|----------------------|-------------|-------------------------------|---------------|-------------------|----------------------------------------------------------------------------------------------------|-------------------|
|                         |                      |             |                               |               | ☆ Ð I .           | ¥ 🎯                                                                                                    | :                 |
| ouTube 🛛 Ҟ Map          | s 🗨 Habilitar Visu   | ual Bui     |                               |               |                   |                                                                                                    |                   |
|                         |                      |             |                               |               | I & ₽             | R                                                                                                    | 08                |
|                         |                      |             |                               |               |                   |                                                                                                    |                   |
|                         |                      | 1           | Services airCOD               | E Cherche     | eur de stations   | Sécurite                                                                                                    | é                 |
|                         |                      | Prix - Car  | tes de Carburant <del>-</del> | Péages 🗸 🍐    | Autorisation nume | érique                                                                                                    |                   |
|                         |                      |             |                               | Recherc       | her:              | PDF                                                                                                    |                   |
| Consommation<br>Espagne | Consommation         | hanna an a' |                               | Mis à<br>jour | Téléphone         |                                                                                                    |                   |
|                         | . core and pays      | Plafond     | Fréquence 👫                   | depuis 💵      | conducteur        | Options                                                                                                    | ÷. <mark>ا</mark> |
|                         | 0.00                 | Plafond 1   | Fréquence 1                   | depuis 1      | conducteur 11     | Options                                                                                                    |                   |
|                         | -0.00                | Plafond 1   | Fréquence 1                   | depuis 1      | conducteur 11     | Options                                                                                                    |                   |
|                         | - 10.000<br>- 10.000 | Plafond 1   | Fréquence 1                   | depuis 1†     | conducteur 1      | Options                                                                                                    |                   |
|                         |                      | Plafond     | Fréquence 1                   | depuis 1      | conducteur 11     | Options                                                                                                    |                   |
|                         |                      | Plafond     | Fréquence 1                   | depuis 1      | conducteur 11     | Options   Options   Image: Constraint of the second second |                   |
|                         |                      | Plafond     | Fréquence 1                   | depuis 1      | conducteur 11     | Options                                                                                                    |                   |

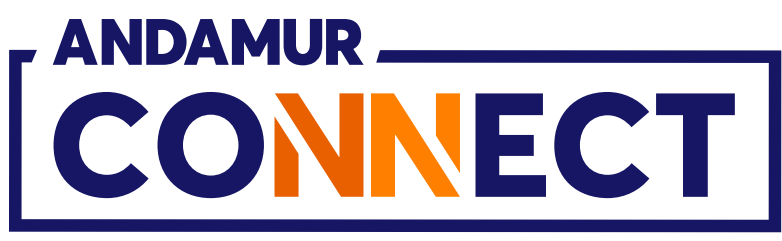

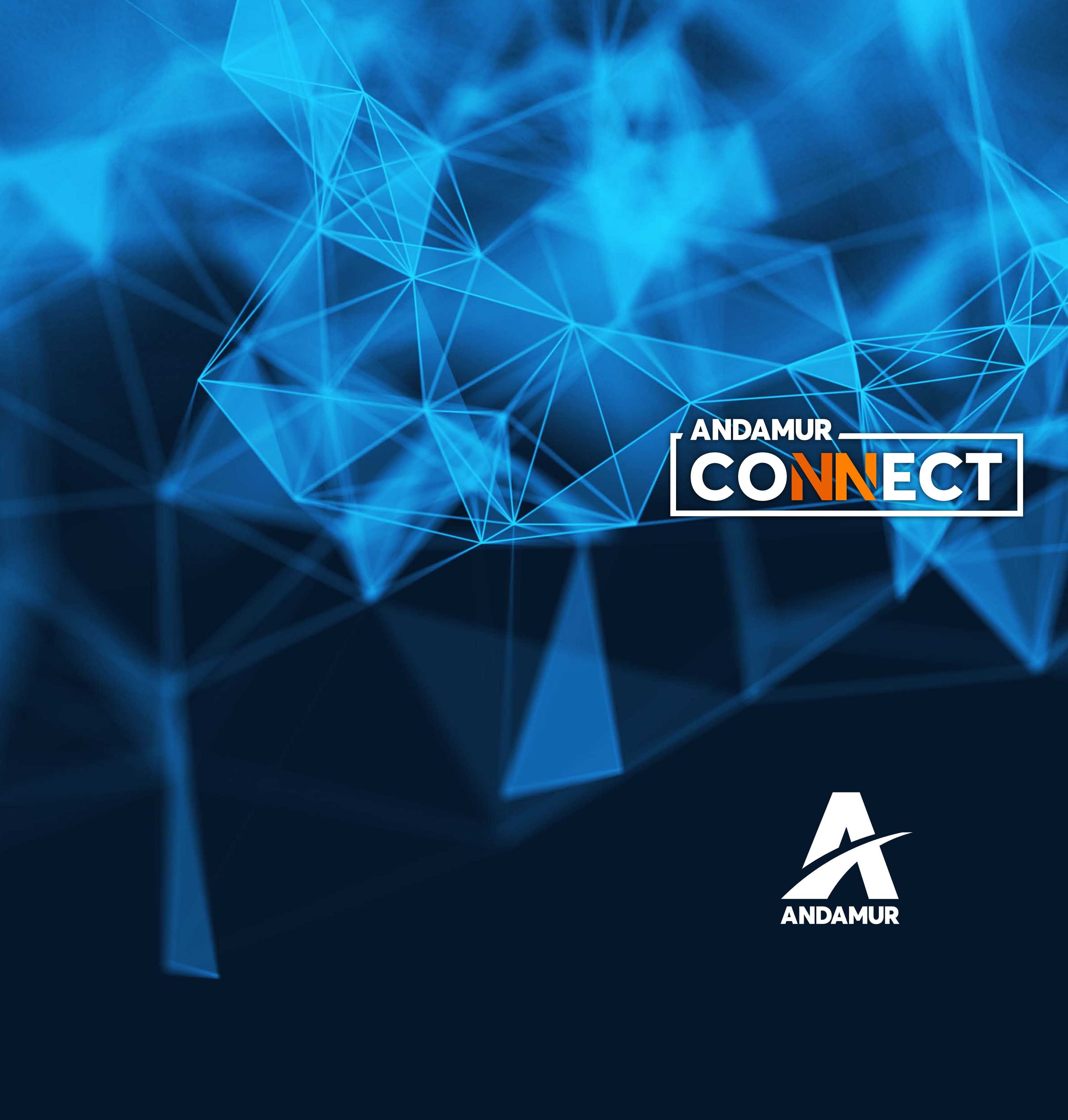

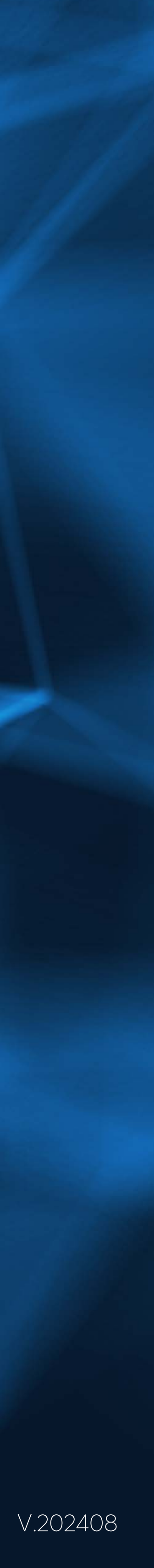